## 벤처투자종합포털 벤처투자사랑방 신청 매뉴얼 - 기업 전용 -

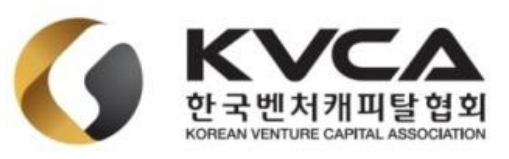

## 벤처투자종합포털 소개

### 벤처투자종합포털 사이트: https://www.vcs.go.kr/

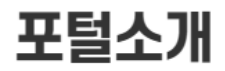

벤처투자종합포털을 소개합니다.

### 벤처투자포털소개

#### 추진 배경

- 최근 벤처투자자 및 실정 등 투자 관련 지표가 역대 최대치를 기록 중이지만, 여전히 투자시장의 정보 비대칭성이 투자 확대에 걸림돌임
- 다수의 벤처투자 관련 정보 및 지원시스템의 분산운영으로 수요자의 정보 취득 활용이 어렵고, 공급자도 관리의 비효율성

#### 사업 내용

- 벤처생태계 구성원 모두가 한곳에서 정보취득 및 서비스 이용이 가능하도록 시스템등 관련 자원을 통합·연계
- 기존 분산 운용 중인 벤처투자 관련 시스템의 접근 채널 일원화
- 대국민, 벤처투자 이해 관계자 등을 대상으로 한 정보제공 기능 구현
- 정보자원 운용 가용성 및 확장성 강화를 위한 클라우드 도입

#### 벤처투자포털소개

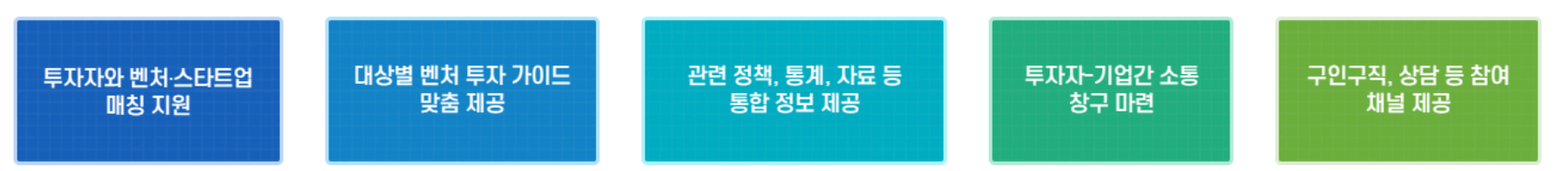

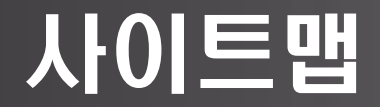

### 사이트맵

#### 벤처투자매칭 - 투자자 검색 - 벤처/기 - 투자유치 희망기업 검색 - 벤처투 기업 홍보 맞춤투 - 통합공시 - 벤처투 - 벤처투자마트 - 용어사 - 교육 벤처투자마트란? • 벤처투자마트 공지 - 벤처투 • 벤처투자마트 신청 신청 정보 확인 • 벤처투자마트 FAQ - 주식유통정보 • VC구주유통망 • M&A 거래정보망

• 비상장주식거래플랫폼

| 투자가이드        | 정보                      |
|--------------|-------------------------|
| 배인투자조합 가이드   | - 정책                    |
| 자 가이드 A to Z | - 법령                    |
| 자 가이드        | - 통계                    |
| IT FAQ       | • 대시보드                  |
| 전            | • 투자실적                  |
|              | - 정보광장                  |
| 자상담          | • 통계/연구                 |
|              | ▫ 뉴스레터                  |
|              | <ul> <li>발행물</li> </ul> |
|              | • 자료실                   |
|              |                         |

| 정보서비스        |
|--------------|
| 성책           |
| 경            |
| ŧл           |
| 대시보드<br>투자실적 |
| 영보광장         |
| 통계/연구 보고서    |
| 뉴스레터 웹진      |
| 발행물          |
| 다르식          |

| 벤처투자포털        |             |
|---------------|-------------|
| - 포털소개        | - 010       |
| • 포털소개        | – LH        |
| • BI소개        | - 즐기        |
| - 공지사항        | <b>-</b> 정! |
| - 커뮤니티        | - 알         |
| - 벤처투자TALK    | – LH        |
| - 벤처투자 부당행위신고 | – LH3       |
| - 유관기관 안내     | - 벤:        |
|               | - 벤         |
|               |             |

| 마이페이지          |
|----------------|
|                |
| - 내 정보 관리      |
| - 즐겨찾기 관리      |
| - 정보공개 요청 관리   |
| - 알림 서비스       |
| - 내 커뮤니티 일정 관리 |
| - 내가 가입한 커뮤니티  |
| - 벤처투자상담       |
| - 벤처투자마트       |
| - 이력서 관리       |

- 01ª

- 업무처리지원

• 채용공고

인력Pool

- 구인구직

- VC 경력 확인
- VC 근무경력 확인
- VC Track Record
- 신청내역확인
- 개인소득공제시스템

## 벤처투자종합포털 회원가입

### 1. 벤처투자종합포털 회원가입

- [https://www.vcs.go.kr/] > [회원가입] > [기업회원]

\* 개인회원으로 기가입하신 분들은 마이페이지 > 기업회원 전환이 가능 하오니 참고바랍니다.

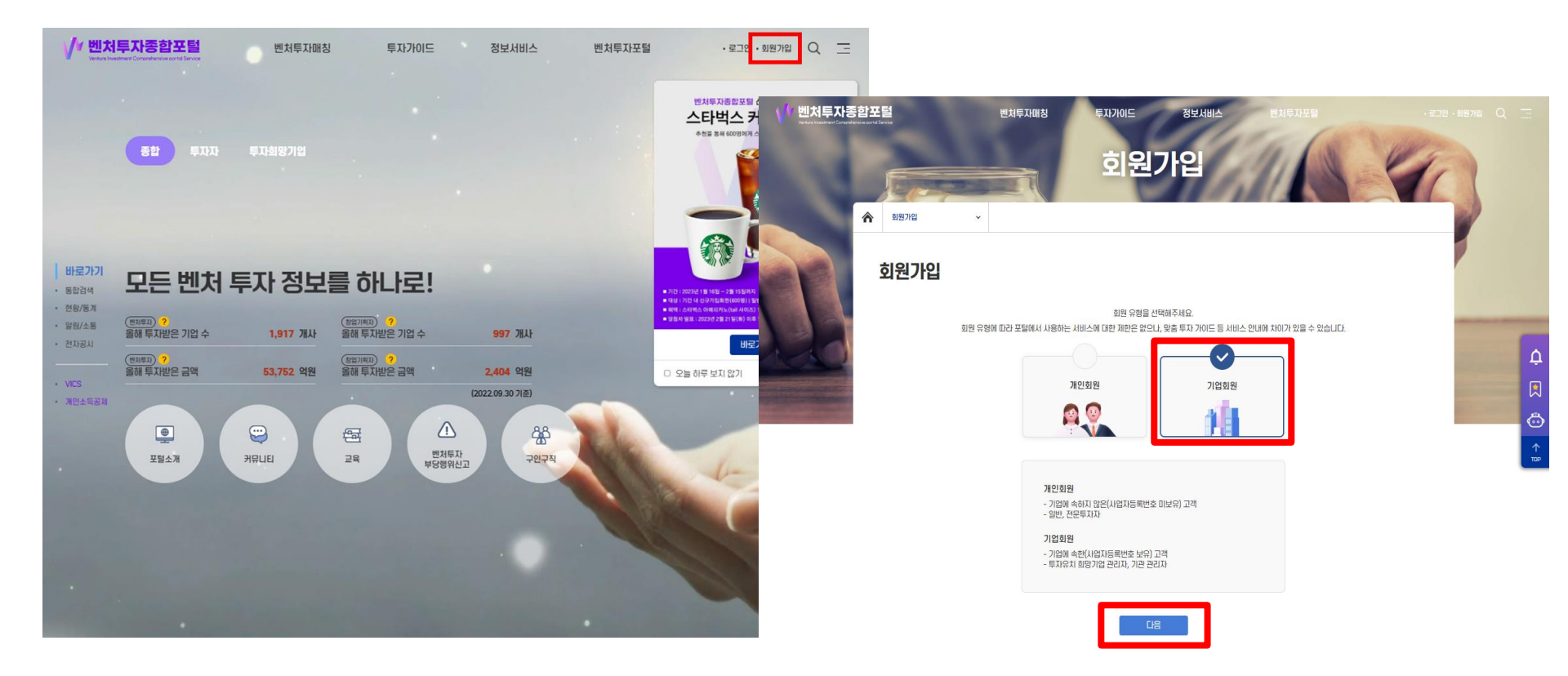

## 벤처투자종합포털 회원가입

### 1. 벤처투자종합포털 회원가입(계속)

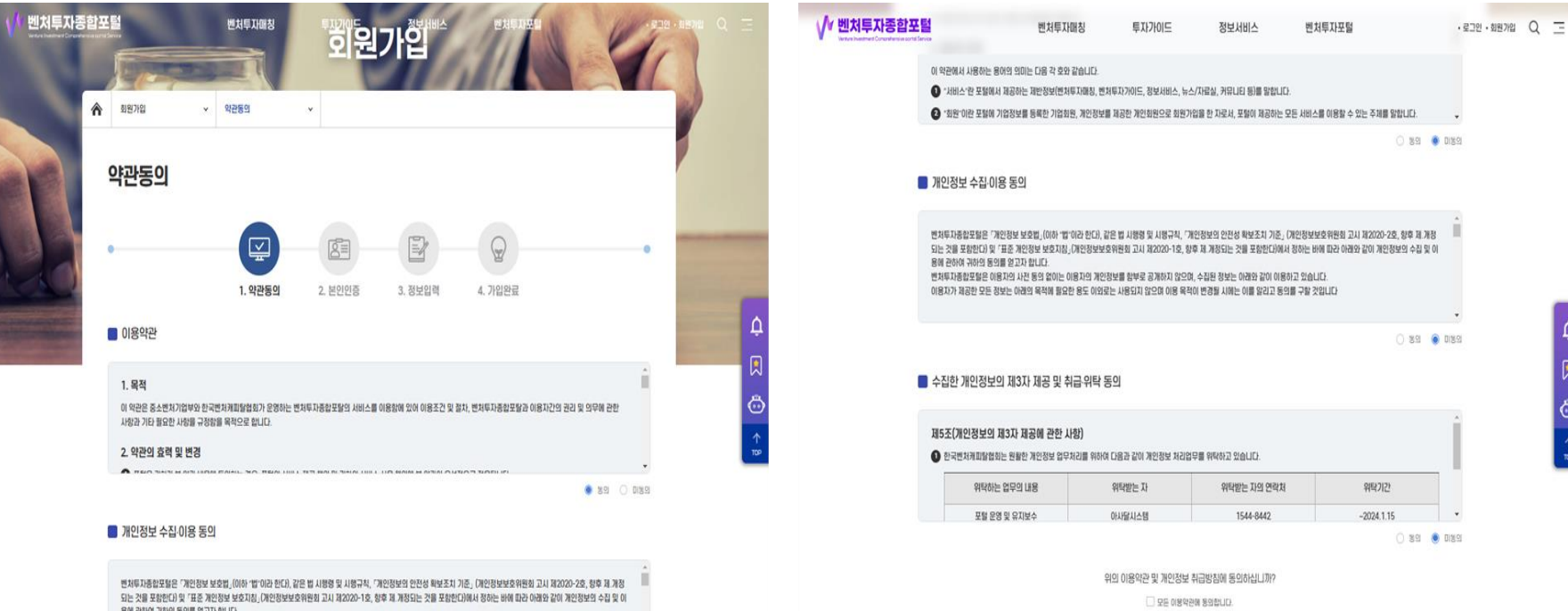

응해 관하여 귀하의 등의를 알고자 합니다. 벤치루가중함호텔은 아동자의 사진 등의 없이는 아동자의 개인정보를 함부로 공개하지 않으며, 수집된 정보는 아래와 같이 아동하고 있습니다.

이용자가 제공한 모든 정보는 아래의 목적해 필요한 용도 이외로는 사용되지 않으며 이용 목적이 변경될 시에는 이를 알리고 동의를 구할 것입니다.

다음

## 벤처투자종합포털 회원가입

### 1. 벤처투자종합포털 회원가입(계속) - [개인정보 입력] > [기업정보 입력] > [관심정보(선택사항) 입력] > [회원가입 제출]

| ▋ 기업정보 입력            |                                                                                                    | 📄 기업정보 입력     |                                                                                                    |
|----------------------|----------------------------------------------------------------------------------------------------|---------------|----------------------------------------------------------------------------------------------------|
| 사업자등록빈호*             |                                                                                                    | 시입자등록빈호*      |                                                                                                    |
| 기업명*                 |                                                                                                    | 기업명*          |                                                                                                    |
| 대표자영*                |                                                                                                    | 00000         |                                                                                                    |
| 설립일자*                |                                                                                                    | 실람입자 <b>*</b> |                                                                                                    |
| 홈페이지                 |                                                                                                    | 名類の江          |                                                                                                    |
| 기업업종*                | ○ LTH # .         ○ LTH # .         ○ LTH # .         ○ BAV/2 # .         ○ BAV/2 # .         < | 71225*        | CTRE         CTABLA         CPU/D74/248         OMV/AR         UNIX/D548           0 854/82/282         748         0 852/481A         0 762                      |
| 시업장 소재지 <sup>•</sup> | \$±214                                                                                                    | р<br>С        | ~£234                                                                                                    |
| 특이사항                 | 문화기업         이노비조         응업부탁원담응         기법부활운구소         문처부자마품용여           이성기업         응업초기         응법가[404 0.08)         응업                                                                                                    | TO HIS        | 世界7日         011101         10129月1日日日         10129月1日日         10129月1日日           日本110日         110121         110129月1日日         110129月1日         110129月1日 |

#### 🛑 관심정보(선택사항)

|      | - 변처기업 | 🗌 구주거래 | 두 파트렌드 |       | 트 투자상담 |  |
|------|--------|--------|--------|-------|--------|--|
| 관심분야 | 민토랑컨설팅 | - 커뮤니티 | 트 투자교육 | [] 정택 | · 동계   |  |
|      | 🗌 구인구적 |        |        |       |        |  |

#### 📕 관심정보(선택사항)

|      |         | 고주거려   | 🗌 투자트렌드 | [] 투자자 | □ 투자상담 |
|------|---------|--------|---------|--------|--------|
| 관심분야 | 민토령·컨설팅 | □ 커뮤니티 |         |        | 87     |
|      | 🗌 구인구적  |        |         |        |        |

회원가입 제출

회원가입 제출

## 벤처투자종합포털 벤처투자마트신청

### 2. 벤처투자마트(사랑방) 신청 - [벤처투자매칭] > [벤처투자마트] > [벤처투마트신청] > [회원가입 제출]

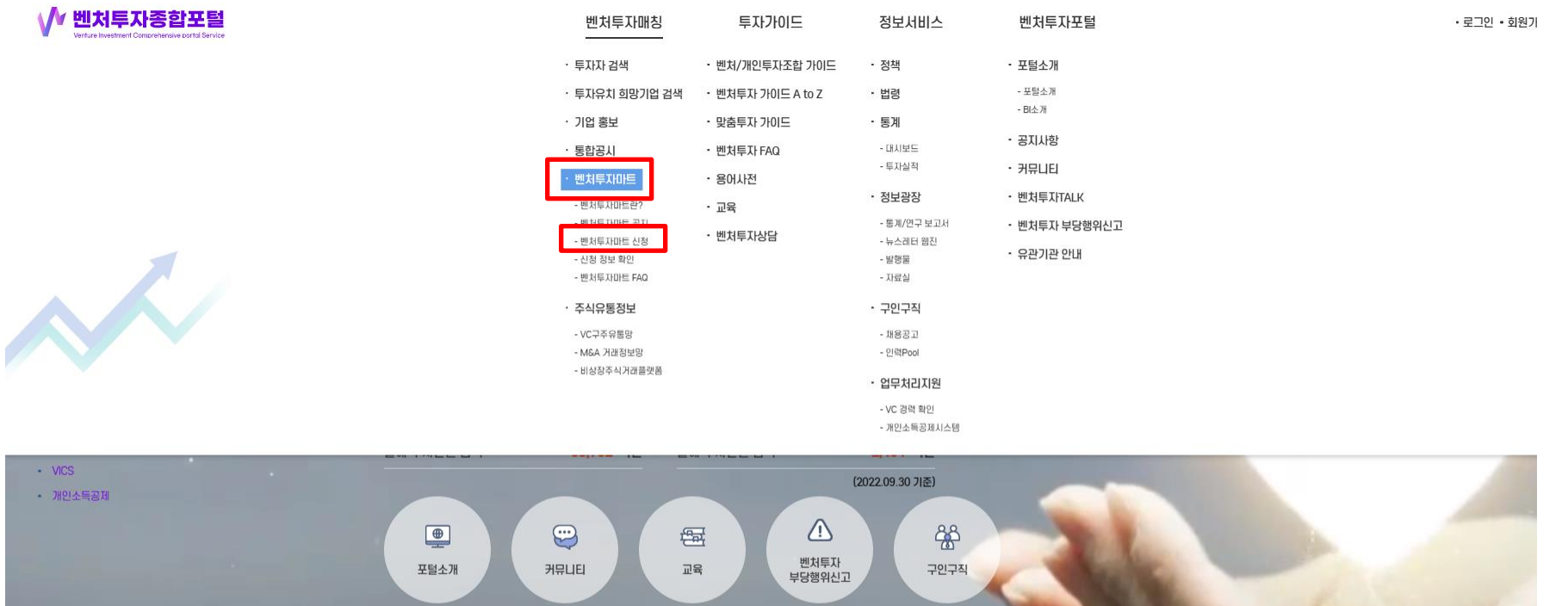

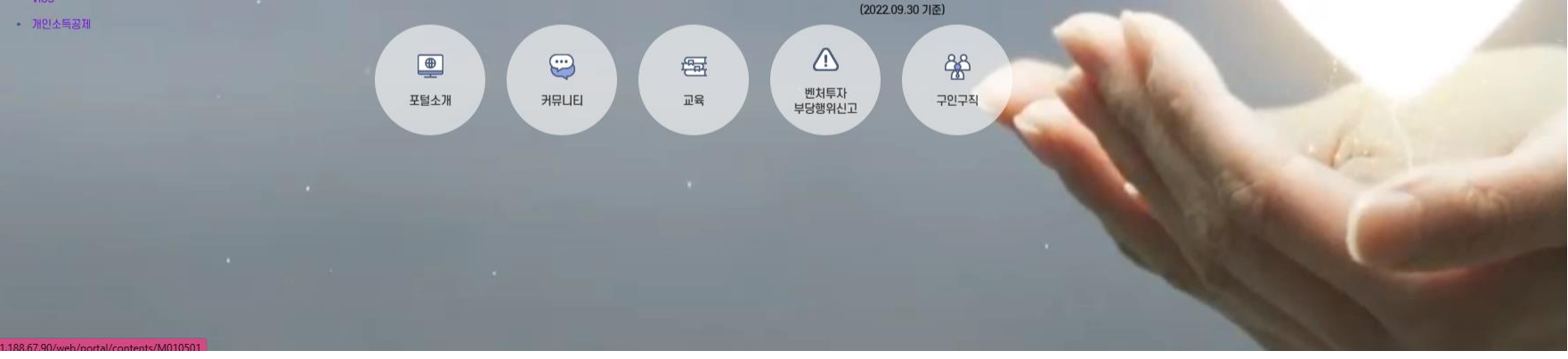

## 벤처투자종합포털 벤처투자마트신청

### 2. 벤처투자마트(사랑방) 신청 - [벤처투자매칭] > [벤처투자마트] > [벤처투마트신청] > [<mark>벤처투자사랑방 VC Track 신청</mark>]

| â  | 반처두자마칭                                                                                       | v                                                    | 병차투지마트                                                                           | ×                                      | 반처투자마트 신형                                                           | 2                                      |                         |                    |
|----|----------------------------------------------------------------------------------------------|------------------------------------------------------|----------------------------------------------------------------------------------|----------------------------------------|---------------------------------------------------------------------|----------------------------------------|-------------------------|--------------------|
| ١  | 벤처투자미                                                                                        | <b>ŀ트</b> 신                                          | 청                                                                                |                                        |                                                                     |                                        |                         |                    |
| 10 | 11年20日前(他21年21-2)                                                                            | 出心, 世世年                                              | xiole)를 신성하는 공간                                                                  | 900.                                   |                                                                     |                                        |                         |                    |
|    | 신청안내                                                                                         |                                                      |                                                                                  |                                        |                                                                     |                                        |                         | 老太从街 田屋 7771 >     |
|    | 변치투지이트는 중소 (                                                                                 | e 치기법과 특                                             | 대기관 십시억 간의 1:11                                                                  | 투자상업용 1                                | 8해 기업의 투지유지 단계                                                      | 친단, 사업계획                               | 서 책상유럽, 며 상품전           | 박 들을 진행하는 프로그램입니다. |
|    | <ul> <li> 只집 가간은 매월</li> <li>1단계 변처루자마도 신</li> <li> 컨토 콜라에 타리</li> <li> 분류 결과는 매월</li> </ul> | (1일부터 10<br>과도 산청문<br>청서는 투지)<br>) 엔젤투자미<br>(15일 (주말 | 0일까지 입니다.<br>연혈, VC 당당자가 착성<br>유치 희망기업에서 착성<br>HE / 번처루자사랑방의<br>1, 공휴일 일 경우 그 전날 | 된 자료를 김<br>배주신 정도<br>프로세스를<br>산공지] 에 신 | (토하여 안철, VC TRAC<br>1월 바람으로 자동으로 작<br>진행하여 주시기 바랍니<br>1성시 작성하신 이메일류 | K를 분류하는 1<br>18월니다.<br>다.<br>1 방송될 예정이 | 9개입니다.<br>이미, 포털 내 산성정무 | 1 마얀108145는 인내됩니다. |
|    | 상당 일정 특정 후 1                                                                                 | #참 시 아래                                              | 와 같은 패널티가 부여되                                                                    | 1오니 참고8                                | 여 주시기 바랍니다.                                                         |                                        |                         |                    |
|    | <ul> <li>변처투자사방병(</li> <li>연행투자마트(연</li> </ul>                                               | (VC TRACK)                                           | 은 의활부터 6개월간 원<br>든 의활부터 1년간 잠석                                                   | 1석 提가<br>물가                            |                                                                     |                                        |                         |                    |
|    |                                                                                              |                                                      |                                                                                  |                                        | VC(한국변처개)<br>변처루자사강방(V<br>신청하기                                      | INTERI)<br>C TRACK)<br>>               |                         |                    |

## 벤처투자종합포털 벤처투자마트신청

### 2. 벤처투자마트(사랑방) 신청 - [신청정보 및 기업정보 입력 후 제출] ※\*표시는 필수 작성입니다.

#### 📕 신청정보

| 상담희망분야*    | 엔젤투자자                                                                                                    |
|------------|----------------------------------------------------------------------------------------------------|
| 기업분류*      | 이 예비창업자 이 개인사업자 이 법인                                                                                                    |
| 신청자 성명*    |                                                                                                    |
| 신청자 전화변호   | 02 ~                                                                                                    |
| 신청자 휴대폰번호* |                                                                                                    |
| 신청자 이메일*   | 0                                                                                                    |
| SNS 수신동의*  | Image: Section 2 and Section 2 and Sectio |
| 이메일 수신동의*  | <ul> <li>동의 〇 미동의</li> </ul>                                                                                                    |

#### 📕 기업정보

| 사업자 등록번호* |  |
|-----------|--|
| 기업명*      |  |
| 대표자명*     |  |

# 감사합니다

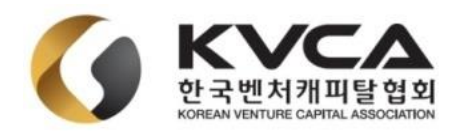